## **ICC 2**<sup>®</sup> BEREGNUNGSSTEUERUNGSGERÄT SCHNELLSTART PROGRAMMLEITFADEN

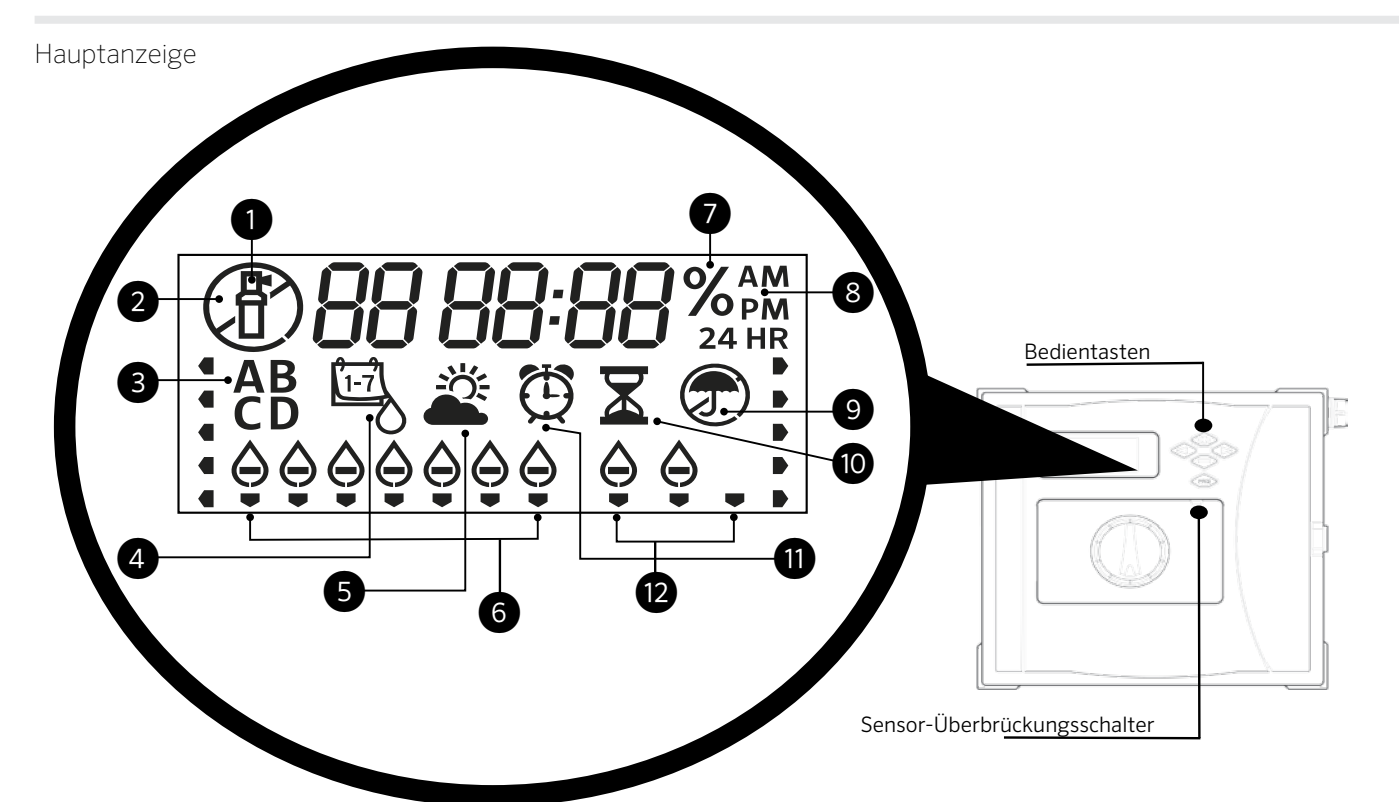

- 1 Station in Betrieb
- ② Beregnungsfreie Tage
- ③ Programmanzeige
- ④ Symbol Beregnungstage
- Symbol Solar Sync
- 6 Wochentage

# Für eine automatische Beregnung muss die Schalterstellung auf RUN (BETRIEB) eingestellt sein!

#### Datum und Uhrzeit einstellen

- 1. Stellen Sie den Drehschalter auf  $\ensuremath{\text{DATE/TIME}}$  (Datum/Uhrzeit).
- Das aktuelle Jahr blinkt. Stellen Sie mit den Tasten + und das Jahr ein. Drücken Sie die Taste ►, um mit der Einstellung des Tags fortzufahren.
- Der Monat blinkt. Stellen Sie mit den Tasten + und den Monat ein. Drücken Sie die Taste ►, um mit der Einstellung des Monats fortzufahren.
- Der Tag blinkt. Stellen Sie mit den Tasten + und den Tag ein. Drücken Sie die Taste ►, um mit der Einstellung der Uhrzeit fortzufahren.
- Die Uhrzeit wird nun angezeigt. Stellen Sie mit den Tasten + und AM, PM oder 24 Std. ein, um alle Zeiten im 24-Std. Modus anzuzeigen.
- 6. Drücken Sie die Taste •, um zur Stundenanzeige zu wechseln. Stellen Sie mit den Tasten + und die Stunden ein.
- Drücken Sie die Taste ►, um zur Minutenanzeige zu wechseln. Stellen Sie mit den Tasten + und - die Minuten ein.

Stellen Sie den Drehschalter auf **RUN** (Betrieb). Datum und Uhrzeit sind jetzt eingestellt.

## Programmstartzeiten einstellen

- 1. Stellen Sie den Drehschalter auf **START TIMES** (Startzeiten Programme).
- 2. Wählen Sie mit der Taste **PRG** (PROGRAMM) das gewünschte Programm aus (A, B, C oder D).
- 3. Stellen Sie mit den Tasten + und die gewünschte Startzeit ein. Die Startzeit wird in 15-Minuten-Schritten geändert.

4. Drücken Sie die Taste ►, um eine weitere Startzeit hinzuzufügen oder **PRG**, um eine Startzeit für das nächste Programm zu wählen.

Hinweis: Das Steuergerät kann zwei Programme gleichzeitig ausführen.

#### Programmstartzeit löschen

⑦ Saisonale Anpassung %

③ Symbol Laufzeit

1) Symbol Startzeit

⑧ Zeitmodus (AM/PM/24)

③ Regensensor Aktiv/Abgeschaltet

Intervall/Ungerade/Gerade Tage

Stellen Sie den Drehschalter auf **START TIMES** (Startzeiten Programme) und drücken Sie auf die Tasten + und -, bis Sie die Einstellung 12:00 AM (Mitternacht) erreichen. Von dieser Einstellung aus drücken Sie die Taste - einmal, so dass Sie die Position **"OFF"** (AUS) erreichen.

## Stationslaufzeiten einstellen

- 1. Stellen Sie den Drehschalter auf **RUN TIMES** (Stationslaufzeiten).
- 2. Wählen Sie mit der Taste **PRG** (PROGRAMM) das gewünschte Programm aus (A, B, C oder D).
- Mit den Tasten + und können Sie die angezeigte Laufzeit der Station ändern. Sie können Laufzeiten von 1 Minute bis zu 12 Stunden Dauer einstellen.
- 4. Drücken Sie die Taste ►, um zur nächsten Station zu wechseln.
- 5. Wiederholen Sie dies für jede Station.

## Gesamtlaufzeitberechnung

- 1. Stellen Sie den Drehschalter auf RUN TIMES (Stationslaufzeiten).
- 2. Drücken Sie die Taste ◀, um die Gesamtzeit aller Stationen des Programms aufzurufen.
- 3. Drücken Sie die Taste **PRG** (PROGRAMM), um die Gesamtzeit aller anderen Programme aufzurufen.

## Beregnungstage einstellen

- 1. Stellen Sie den Drehschalter auf WATER DAYS (Beregnungstage).
- 2. Das zuletzt ausgewählte Programm wird angezeigt.

(A, B, C oder D). Sie können mit der Taste **PRG** (PROGRAMM) zu einem anderen Programm umschalten.

 Der Cursor unten am Display zeigt den aktuell ausgewählten Wochentag an. Mit den Tasten + oder – können Sie die Tage für Beregnung [Wassertropfen] oder keine Beregnung [-] einstellen.

### Ungerade/gerade Beregnungstage auswählen

 Drücken Sie die Taste ► nach allen Wochentagen für ODD (UNGERADE) oder EVEN (GERADE).
 Drücken Sie die Taste + zur Auswahl oder - zum Abbruch von EVEN (GERADE) oder ODD (UNGERADE).

#### Beregnungsintervalle auswählen

 Drücken Sie die Taste ► nach EVEN (GERADE) und ODD (UNGERADE) für INT (INTERVALL).
 Mit den Tasten + oder - können Sie Intervalltage einstellen.
 Mit den Tasten + oder - können Sie die Tage bis zur nächsten

Beregnung einstellen.

## Pumpe (PMV)

Drücken Sie die Taste ►, um die Stationen auszuwählen. Mit den Tasten + oder – können Sie den **PMV** Ausgang der Station auf **ON** (EIN) oder **OFF** (AUS) schalten. (PMV ist in der Regel für alle Stationen eingeschaltet).

## Saisonale Anpassung

Passt alle Laufzeiten anhand einer Prozentskala an die lokalen Bedingungen an. Mit den Tasten + oder – können Sie die ursprünglichen Laufzeiten von 5% auf 300% ändern.

## Solar Sync

Der Hunter Solar Sync richtet optionale Sensoren ein und passt diese an.

- Mit den Tasten + oder können Sie die Regionen 1 4 auswählen (siehe Solar Sync Handbuch).
- 2. Mit den Tasten + oder können Sie die Beregnungszeiten verlängern oder verkürzen.
- (siehe Solar Sync Handbuch)

## Manuelle Station

- 1. Stellen Sie den Drehschalter auf Manueller Betrieb.
- Drücken Sie die Taste ►, um die Station auszuwählen. Mit den Tasten
  + oder können Sie die manuellen Laufzeiten einstellen.
- 3. Stellen Sie den Drehschalter auf **RUN** (Betrieb), um das System einzuschalten.

## Manuelles Programm

- 1. Stellen Sie den Drehschalter auf RUN (Betrieb).
- 2. Halten Sie die Taste ► 3 Sekunden lang gedrückt
- 3. Drücken Sie die Taste **PRG** (PROGRAMM), um das Programm auszuwählen.
- 4. Lassen Sie die Taste 2 Sekunden lang los. Das Programm wird gestartet.
- 5. Drücken Sie die Taste ►, um zur nächsten Station des Programms zu wechseln.

## System aus

Stellen Sie den Drehschalter auf **OFF** (System Aus). Mit dieser Schalterstellung erfolgt keine Beregnung.

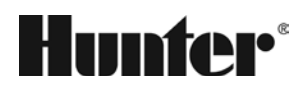

#### Programmierbare Beregnungspause

- 1. Stellen Sie den Drehschalter auf **OFF** (System Aus) und warten Sie darauf, bis OFF (AUS) nicht mehr blinkt.
- 2. Mit den Tasten + oder können Sie die Tage ohne Beregnung einstellen.
- 3. Stellen Sie den Drehschalter zurück auf **RUN** (Betrieb). Im Display werden die verbleibenden Tage ohne Beregnung angezeigt und die Beregnung wird fortgesetzt, wenn die Beregnungspause 0 erreicht. Um die Beregnungspause zu beenden, stellen Sie den Drehschalter auf OFF (AUS), warten Sie, bis OFF (AUS) nicht mehr blinkt und stellen Sie anschließend den Drehschalter zurück auf **RUN** (Betrieb).

#### Test

Für alle Stationen wird ein Testlauf durchgeführt.

- 1. Halten Sie die Taste **PRG** (PROGRAMM) 3 Sekunden lang gedrückt.
- 2. Station 1 wird angezeigt. Drücken Sie die Taste + oder -, um die Laufzeit einzugeben.
- 3. Warten Sie 2 Sekunden lang, für jede Station wird ein Testlauf durchgeführt.

#### **Quick Check**

Prüft alle Stationen auf Leitungskurzschlüsse.

- Drücken Sie die Tasten +, -, <, >gleichzeitig. Das gesamte Display wird angezeigt.
- 2. Drücken Sie die Taste +, um mit dem Check zu beginnen. **# ERR** (FEHLER) zeigt die fehlerhafte Station an.

#### Sensor-Bypass

Umgeht die Sensorausschaltung, um eine Beregnung zu ermöglichen.

- 1. Stellen Sie den Sensor-**BYPASS** auf (Bypass).
- 2. Stellen Sie den Schalter wieder auf **ACTIVE** (Aktiv), um eine Sensorausschaltung zu ermöglichen.

#### **Easy Retrieve**

Sicherung und Wiederherstellung aller Beregnungsprogramme. Zur Sicherung:

- 1. Stellen Sie den Drehschalter auf RUN (Betrieb).
- 2. Halten Sie die Tasten + und **PRG** (PROGRAMM) 3 Sekunden lang gedrückt.
- Das Display scrollt, bis die Sicherung abgeschlossen ist.
  Zur Wiederherstellung: Halten Sie die Tasten und PRG (PROGRAMM) 3 Sekunden lang gedrückt.
   Das Display scrollt von rechts nach links und zeigt "doNE" (FERTIG) an, wenn die Wiederherstellung abgeschlossen ist.

#### Zurücksetzen

Öffnen Sie die Innentür (Steuergerät).

Drücken Sie die Taste **RESET** (Zurücksetzen) auf der Rückseite der Tür. Das Steuergerät wird zurückgesetzt.

#### Vollständiges Zurücksetzen des Steuergeräts (Alle löschen)

- 1. Öffnen Sie die Innentür (Steuergerät).
- 2. Halten Sie die Taste **PRG** (PROGRAMM) gedrückt.
- 3. Drücken Sie kurz die Taste RESET (Zurücksetzen).
- Warten Sie 5 Sekunden oder bis auf dem Display "doNE" (FERTIG) angezeigt wird und lassen Sie anschließend die Taste PRG (PROGRAMM) los. Das Steuergerät ist gelöscht.

| Funktion      Weak Information      Description      Description        ABSCHALTUNG DES SENSORS      Haten Sink dur Taker - gedruckt und stellen Sid den Dreinschahrer auf Startzeten (Startzeten der Aust, (mt 4-7-1) um zu DEF (Ma) zu Stellen Sid den Zyhlus ein und drücken Sie die Taste PRG (PROGRAMM), um die Sicherptase einzul Startzeten der Aust, (mt 4-7-1) um zu DEF (Ma) zu Stellen Sie den Zyhlus ein und drücken Sie die Taste PRG (PROGRAMM), um die Sicherptase einzul Startzeten de eins Startzeten de eins Startzeten de eins Startzeten der Aust, (mt 4-7-1) um zu DEF (Ma) zu Stellen Sie den Zyhlus ein und drücken Sie die Taste PRG (PROGRAMM), um die Sicherptase einzul Startzeten de eins zum Auftulen der Peahlen Startzeten de eins Startzeten de eins Startzeten de eins Startzeten de eins zum Auftulen der Peahlen Startzeten der Startzeten de Einster PRG (PROGRAMM zur Austen Sie den Drehachahre auf Europanne Austen Sie der Taste + gedrückt und stellen Sie den Drehachahre auf Startzeten (Stattschaufzeten (Stattschaufzeten G) Startzeten de eins Startzeten der Startzeten de einster PRG (PROGRAMM Zur Zuszeten der Startzeten der Startzeteten Startzeter der Startzeten der Startzeten der Startzeten der St                                                                                                    | VERBORGENE UND ERWEITERTE FUNKTIONEN                    |                                                                                                    |                                                                                                    |  |
|----------------------------------------------------------------------------------------------------|---------------------------------------------------------|----------------------------------------------------------------------------------------------------|----------------------------------------------------------------------------------------------------|--|
| ABSCHATUNG DES SENSORS      Hatten Sie die Taste - gedrückt und stellen Sie den Drehschalter auf Startzeiten (Startzeiten (Startzeiten )      Stellt individuelle Stationen ein. um eine Sams unt e dore kaus, (imt +/-) um zu (Ef (Aus) zu zu zu zu zu zu zu zu zu zu zu zu zu                                                                                                    | Funktion                                                | Wo zu finden                                                                                                    | Beschreibung                                                                                           |  |
| ZYKUB- UND SICKERPHASEN    Halten Sie die Taste + gedrückt und stellen Sie den Drehschalter auf Lutzreiten (Stationslutzeiten)    Stellt die maz. Zeit ein, die eine Stoten blaufen k                                                                                                    | ABSCHALTUNG DES SENSORS<br>PROGRAMMIEREN                | Halten Sie die Taste – gedrückt und stellen Sie den Drehschalter auf Startzeiten (Startzeiten Programme)                                                                                                    | Stellt individuelle Stationen ein, um eine Sensor<br>mit ◀ oder ► aus, (mit +/-) um zu OFF (Aus) zu v  |  |
| VERZÖGERUNG ZWISCHEN DEN<br>STATIONEN      Halten Sie die Taste + gedrückt und stellen Sie den Drehschalter auf Laufzeiten (Stationslaufzeiten)      Fügt eine Zeitwerzogerung (Sekunden oder Mith<br>PROGRAMME AUSBLENDEN      Halten Sie die Taste + gedrückt und stellen Sie den Drehschalter auf Beregrungstage      Mit den Tasten +/~ können Sie von 4 auf 1 wed<br>nur Programm A. Start zeit 1 an. A zugt die Pro-<br>Stell die Anzahl ef Tage ein, hewor Solar Sync<br>Bepflanzungen einige Tage zeit, hewor Solar Sync<br>Bepflanzungen einige Tage zeit, auf zeiten Stafe Tage zeiten<br>Under Stafe zum Sync<br>Hatten Sie den Taste + gedrückt und stellen Sie den Drehschalter auf Under<br>Hatten Sie den Taste + gedrückt und stellen Sie den Partischalter zum Sync<br>Hatten Sie den Taste + gedrückt und stellen Sie den Partischalter zum Sync<br>Hatten Sie den Stafe Arman Hatten Sie den Taste + gedrückt zum Specharm<br>Under Tasten + zum PRG (PROCRAMM) yauf Aussert<br>Hatten Sie den Stafen | ZYKLUS- UND SICKERPHASEN                                | Halten Sie die Taste + gedrückt und stellen Sie den Drehschalter auf Laufzeiten (Stationslaufzeiten).<br>Geben Sie den Zyklus ein und drücken Sie die Taste <b>PRG</b> (PROGRAMM), um die Sickerphase einzu-<br>stellen. | Stellt die max. Zeit ein, die eine Station laufen k<br>Zyklusphase durchlaufen kann. Teilt die Laufzei |  |
| PROGRAMME AUSBLENDEN      Halten Sie die Taste - gedrückt und stellen Sie den Drehschalter auf Beregnungstage      Mit den Tasten +/~ kömmen Sie von 4 auf 1 wede<br>nur Programm A, Startzeit 1 an. 4 zeigt alle Pro<br>Stellt die Anzahl der Tage ein, bevor Solar Sync<br>Reptlanzungen einige Tage zeit, bevor Solar Sync<br>Bertinder Tage ein, bevor Solar Sync<br>Bertinder Tage ein, bevor Solar Sync<br>Bertinder Tage ein, bevor Solar Sync<br>Bertinder Tage ein, bevor Solar Sync<br>Bertinder Tage ein, bevor Solar Sync<br>Bertinder Tage ein, bevor Solar Sync<br>Bertinder Tage ein, bevor Solar Sync<br>Bertinder Tage ein, bevor Solar Sync<br>Bertinder Tage ein, bevor Solar Sync<br>Bertinder Tage ein, bevor Solar Sync<br>Bertinder Tage ein, in deren die Bertinder<br>Drücken Sea auf -, wen Station 1 angezeitzt wird und<br>PRG (PROGRAMM), um ein anderes Programm zu wahlen.      Stellt die Anzahl der Tage ein, in deren die Bertinder<br>Drücken Sea auf -, wen Station 1 angezeitzt wird und<br>PRG (PROGRAMM) auf ein Tasten PRG (PROGRAMM) gedrückt zum Speichern<br>Halten Sie die Tasten - und PRG (PROGRAMM) gedrückt zum Speichern<br>Halten Sie die Tasten - und PRG (PROGRAMM) gedrückt zum Wiederherstellen      Speicher Talle Programminformationen, um de<br>Halten Sie die Tasten - und PRG (PROGRAMM) gedrückt zum Wiederherstellen        VOLLSTÄNDIGES ZURÜCKSETZEN      PRG (PROGRAMM) und RESET      Loscht alle Beregnungsinformationen.        VOLLSTÄNDIGES ZURÜCKSETZEN      PRG (PROGRAMM) zur Auswahl gedrückt      Deberrüch sie die Tasten - und PRG (PROGRAMM)<br>gedrückt zum Speichern<br>Halten Sie -, PRG (PROGRAMM) und RESET      Doenruch sie die Feldverdrahtung gedrückt        Siellt Ein Straten Meriter Bertinder Gertinder Gertinder Gertinder Gertinder Gertinder Gertinder Gertinder Gertinder Gertinder Gertinder Gertinder Gertinder Gertinder Gertinder Gertinder Gertinder Gertinder Gerti                                                                                                    | VERZÖGERUNG ZWISCHEN DEN<br>STATIONEN                   | Halten Sie die Taste – gedrückt und stellen Sie den Drehschalter auf Laufzeiten (Stationslaufzeiten)                                                                                                    | Fügt eine Zeitverzögerung (Sekunden oder Min<br>langsame Ventile oder zum Auffüllen der Behält         |  |
| SOLAR SYNC DELAY (SOLAR SYNC-<br>VERZÖGERUNG)    Halten Sie die Taste + gedrückt und stellen Sie den Drehschalter auf Solar Sync    Stell für die Anzahl der Tage ein, bevor Solar Sync      CILV-VERZÖGERUNG)    Halten Sie die Taste + gedrückt und stellen Sie den Drehschalter auf Off (System Aus)    Stell für die Anzahl der Tage ein, in demen die Base<br>und wiederhergestellt wurde.      GESAMTLAUFZEIT    Stellen Sie den Drehschalter auf Laufzeiten (Stationslaufzeiten).<br>Drücken Sie auf +, wenn Station 1 angezeigt wird und<br>PRG (PROGRAMM), um ein anderes Programm zu wählen.    Berechnet die Gesamtlaufzeiten einer Program<br>und wiederhergestellt wurde.      EASY RETRIEVE*    Halten Sie die Taste PRG (PROGRAMM) a Sekunden lang gedrückt.    Lässt alle Stationen im Steuergerät für den eing<br>durchbaufen.      VOLLSTÄNDIGES ZURÜCKSETZEN    PRG (PROGRAMM) um die SET    Löscht alle Beregnungsinformationen.      QUICK CHECK*    +, -, +, -, z. zusammen, dann +    Prüf talle Stationen auf Verdrahtungsprobleme<br>PROGRAMM STARTEN      PRG GRAMM STARTEN    Halten Sie die Programmen, dann +    Prüf talle Stationen im gewählten Prögramm      PISI paly    Mögliche Ursache    Lösungen      Display    Mögliche Ursache    Lösungen      Display ZEIGT "ERR" (FEHLER) MIT    Kurzschluss in der Perdvardrahtung oder Magnetspule defekt.    Überprüfen Sie die Prödvardrahtung und Magnetspule.      Display ZEIGT "ERR" (FEHLER)    SmartPort Fehler. Störsignale in der Nah der Fernbedienung oder                                                                                                    | PROGRAMME AUSBLENDEN                                    | Halten Sie die Taste – gedrückt und stellen Sie den Drehschalter auf Beregnungstage                                                                                                    | Mit den Tasten +/- können Sie von 4 auf 1 wech<br>nur Programm A, Startzeit 1 an. 4 zeigt alle Prog    |  |
| CLIK-VERZÖGERUNG    Hatten Sie die Taste + gedrückt und stallen Sie den Drehschalter auf Off (System Aus)    Stell til die Anzehl der Tage ein, in denen die Bere und wiederhergestellt wurde.      GESAMTLAUFZEIT    Stellen Sie den Drehschalter auf Laufzeiten (Stationslaufzeiten).    Berechneit die Gesamtlaufzeiten einer Program      Drücken Sie auf 4, wenn Station I angezeigt wird und PRG (PROGRAMM) 3 Sekunden lang gedrückt.    Lässt alle Stationen im Steuergerät für den eing durchlaufen.      TESTPROGRAMM    Halten Sie die Taste PRG (PROGRAMM) gedrückt zum Speichern Halten Sie die Tasten + und PRG (PROGRAMM) gedrückt zum Wiederherstellen    Speichert alle Programminformationen. um die Halten Sie die Tasten + und PRG (PROGRAMM) gedrückt zum Wiederherstellen      VOLLSTÄNDIGES ZURÜCKSETZEN    PRG (PROGRAMM) und RESET    Löscht alle Beregnungsinformationen.      QUICK CHECK <sup>**</sup> +, -, 4, × zusammen, dann +    Prüft alle Stationen im gewählten Programm der Magnetspule defekt.      Display    Mögliche Ursache    Lösungen      DISPLAY ZEIGT "ERR" (FEHLER)    Kurzschluss in der Feldverdrahtung oder Magnetspule defekt.    Überprüften Sie die Feldverdrahtung und Magnetspule.      DISPLAY ZEIGT T*NO AC** (KEIN STROM)    Steuergerät empfangt keine AC.    Überprüften Sie die Verdnahtung und Magnetspule.      DISPLAY ZEIGT SP "ERR" (FEHLER)    Steuergerät empfangt keine AC.    Überprüften Sie die Feldverdrahtung (Vollmete ober Wagnetspule. Kein Wasserdruck im System.    Überprüften Sie die Sicherunge                                                                                                    | SOLAR SYNC DELAY (SOLAR SYNC-<br>VERZÖGERUNG)           | Halten Sie die Taste + gedrückt und stellen Sie den Drehschalter auf Solar Sync                                                                                                    | Stellt die Anzahl der Tage ein, bevor Solar Sync<br>Bepflanzungen einige Tage Zeit, bevor Solar Syn    |  |
| GESAMTLAUFZEIT    Stellen Sie den Drehschalter auf Laufzeiten (Stationslaufzeiten).<br>Drücken Sie auf 4, wenn Station 1 angezeigt wird und<br>PRG (PROGRAMM), um ein anderes Programm zu wählen.    Berechnet die Gesamtlaufzeiten einer Program      TESTPROGRAMM    Halten Sie die Tasten PRG (PROGRAMM) 3 Sekunden lang gedrückt.    Lässt alle Stationen im Steuergerät für den eing<br>durchlaufen.      EASY RETRIEVE <sup>®</sup> Halten Sie die Tasten + und PRG (PROGRAMM) gedrückt zum Speichern<br>Halten Sie die Tasten + und PRG (PROGRAMM) gedrückt zum Wiederherstellen    Speichert alle Programminformationen, um die<br>Speichert alle Programminformationen.      VOLLSTÄNDIGES ZURÜCKSETZEN    PRG (PROGRAMM) und RESET    Löscht alle Beregnungsinformationen.      QUICK CHECK <sup>®</sup> +, -, +, zusammen, dann +    Proft alle Stationen auf Verdrahtungsprobleme<br>PROGRAMM STARTEN    Halten Sie +, PRG (PROGRAMM) zur Auswahl gedrückt    Lässt alle Stationen auf Verdrahtung vordrahtung vordrahtungsprobleme<br>Program      Display    Mögliche Ursache    Lösungen    Display Editor FERR <sup>®</sup> (FEHLER)    Kurzschluss in der Feldverdrahtung oder Magnetspule defekt.    Dieberprüfen Sie die Peldverdrahtung und Magnetspule.    Display Ferlens    SmartPort Fehler. Störsignale in der Nähe der Fernbedienung oder einem anderen SmartPort Gerat    Entfernen Sie die Verdnahtung und Magnetspule.      DISPLAY ZEIGT "NO AC" (KEIN STROM)    Steuergerat empfängt keine AC.    Dieberprüfen Sie die Sicherungen/Schalter und of<br>die Wordsnetzrelais.      DISPLAY ZEIGT SP EERR <sup>®</sup> (FEHLER)                                                                                                    | CLIK-VERZÖGERUNG                                        | Halten Sie die Taste + gedrückt und stellen Sie den Drehschalter auf Off (System Aus)                                                                                                    | Stellt die Anzahl der Tage ein, in denen die Bere<br>und wiederhergestellt wurde.                      |  |
| TESTPROGRAMM    Halten Sie die Taste PRG (PROGRAMM) 3 Sekunden lang gedrückt.    Lässt alle Stationen im Steuergerät für den eing durchlaufen.      EASY RETRIEVE"    Halten Sie die Tasten + und PRG (PROGRAMM) gedrückt zum Speichern Halten Sie die Tasten - und PRG (PROGRAMM) gedrückt zum Wiederherstellen    Speichert alle Programminformationen, um die Application of the Speichert alle Programminformationen.      VOLLSTÄNDIGES ZURÜCKSETZEN    PRG (PROGRAMM) und RESET    Löscht alle Breegnungsinformationen.      QUICK CHECK"    +, -, +, > zusammen, dann +    Prüft alle Stationen auf Verdrahtungsprobleme      PROGRAMM STARTEN    Halten Sie •, PRG (PROGRAMM) zur Auswahl gedrückt    Eässt alle Stationen im gewählten Programm di Magnetsprobleme      Display    Mögliche Ursache    Desprüfen Sie die Feldverdrahtung und Magnetsprüfen Sie die Feldverdrahtung und Magnetsprüfen Sie die Feldverdrahtung und Magnetsprüfen Sie die Verdrahtung und Magnetsprüfen Sie die Verdrahtung und Magnetsprüfen Sie die Verdrahtung und Magnetsprüfen Sie die Verdrahtung und Magnetsprüfen Sie die Verdrahtung und Magnetsprüfen Sie die Verdrahtung und Magnetsprüfen Sie die Verdrahtung und Magnetsprüfen Sie die Verdrahtung und Magnetsprüfen Sie die Verdrahtung und Magnetsprüfen Sie die Verdrahtung und Magnetsprüfen Sie die Verdrahtung und Problem bei der Fernbedienung oder einem anderen SmartPort Gerat.    Deerprüfen Sie die Verdrahtung und Magnetsprüfen Sie die Verdrahtung (Voltmete ob die Wasserquelle geöffnet ist.      DISPLAY ZEIGT "ROA CHELER)    Steuergerät empfangt keine AC.    Überprüfen Sie die Feldverdrahtung (Voltmete ob die Wasserdruck im System.                                                                                                    | GESAMTLAUFZEIT                                          | Stellen Sie den Drehschalter auf Laufzeiten (Stationslaufzeiten).<br>Drücken Sie auf ◀, wenn Station 1 angezeigt wird und<br>PRG (PROGRAMM), um ein anderes Programm zu wählen.                                          | Berechnet die Gesamtlaufzeiten einer Program                                                           |  |
| EASY RETRIEVE"    Haiten Sie die Tasten + und PRG (PROGRAMM) gedrückt zum Speichern<br>Haiten Sie die Tasten - und PRG (PROGRAMM) gedrückt zum Wiederherstellen    Speichert alle Programminformationen, um die<br>Austen Sie die Tasten - und PRG (PROGRAMM) gedrückt zum Wiederherstellen    Löscht alle Beregnungsinformationen.      VOLLSTÄNDIGES ZURÜCKSETZEN    PRG (PROGRAMM) und RESET    Löscht alle Stationen und Verdrahtungsprobleme      PROGRAMM STARTEN    Haiten Sie e , PRG (PROGRAMM) zur Auswahl gedrückt    Lässt alle Stationen im gewählten Programm die<br>Huffe BEI STÖRUNGEN      Display    Mögliche Ursache    Lösungen      DISPLAY ZEIGT "ERR" (FEHLER) MIT<br>NUMMER AN    Kurzschluss in der Feldverdrahtung oder Magnetspule defekt.    Überprüfen Sie die Verdrahtung und Magnetspule Joschen.      DISPLAY ZEIGT P "ERR" (FEHLER)    Kurzschluss in der Verdrahtung des Pumpen-/Hauptventils oder der Magnetspule.    Überprüfen Sie die Verdrahtung und Magnetspule Joschen.      DISPLAY ZEIGT SP "ERR" (FEHLER)    SmartPort Fehler. Störsignale in der Nähe der Fernbedienung oder einem anderen SmartPort Gerät.    Entfernen Sie die Verbindungen von der Quelle      DISPLAY ZEIGT SP "ERR" (KEILER)    Steuergerät empfängt keine AC.    Überprüfen Sie die Feldverdrahtung (Voltmete<br>ob die Wasserquelle geöffnet ist.      DISPLAY ZEIGT SP TERES ODER UNKENNTLICHES    Stromstoß    Steuergerät zurücksetzen.      DISPLAY ZEIGT SP TERES NORS SCHALTET DIE<br>BEREGNUNG NICHT AB    Drahtbrücke wurde nicht entfernt. Sensorschalter befin                                                                                                    | TESTPROGRAMM                                            | Halten Sie die Taste <b>PRG</b> (PROGRAMM) 3 Sekunden lang gedrückt.                                                                                                    | Lässt alle Stationen im Steuergerät für den eing durchlaufen.                                          |  |
| VOLLSTÄNDIGES ZURÜCKSETZEN    PRG (PROGRAMM) und RESET    Löscht alle Beregnungsinformationen.      QUICK CHECK"    +, -, 4, > zusammen, dann +    Prüft alle Stationen auf Verdrahtungsprobleme      PROGRAMM STARTEN    Halten Sie >, PRG (PROGRAMM) zur Auswahl gedrückt    Lässt alle Stationen im gewählten Programm di      HILFE BEI STÖRUNGEN    Display    Mögliche Ursache    Lösungen      DisplAY ZEIGT "ERR" (FEHLER) MIT<br>NUMMER AN    Kurzschluss in der Feldverdrahtung oder Magnetspule defekt.    Überprüfen Sie die Feldverdrahtung und Magr.<br>Meldung zu löschen.      DISPLAY ZEIGT P "ERR" (FEHLER)    Kurzschluss in der Verdrahtung des Pumpen-/Hauptventils oder der Magnetspule.    Überprüfen Sie die Verdrahtung und Magnetspule.      DISPLAY ZEIGT SP "ERR" (FEHLER)    SmartPort Fehler. Störsignale in der Nähe der Fernbedienung oder einem anderen SmartPort Gerät.    Entfernen Sie die Verbindungen von der Quelle<br>Oberprüfen Sie die Sicherungen/Schalter und of<br>BisPLAY ZEIGT BEREGNUNG AN,<br>OBWOHL KEINE STATTFINDET    Problem bei der Feldverdrahtung. Problem bei der Magnetspule. Kein Wasserdruck im System.    Überprüfen Sie die Feldverdrahtung (Voltmete<br>ob die Wasserquelle geöffnet ist.      DISPLAY ZEIGT BEREGNUNG AN,<br>OBWOHL KEINE STATTFINDET    Stromstoß    Steuergerät zurücksetzen.      DISPLAY ZEIGT BEREGNUNG NS SCHALTET DIE<br>BEREGNUNG NICHT AB    Drahtbrücke wurde nicht entfernt. Sensorschalter befindet sich in der Position    Entfernen Sie die Drahtbrücke von den SEN-KR      Steuergerät                                                                                                    | EASY RETRIEVE <sup>™</sup>                              | Halten Sie die Tasten <b>+</b> und <b>PRG</b> (PROGRAMM) gedrückt zum Speichern<br>Halten Sie die Tasten – und <b>PRG</b> (PROGRAMM) gedrückt zum Wiederherstellen                                                       | Speichert alle Programminformationen, um die                                                           |  |
| QUICK CHECK"    +, -, 4, > zusammen, dann +    Prüft alle Stationen auf Verdrahtungsprobleme      PROGRAMM STARTEN    Halten Sie >, PRG (PROGRAMM) zur Auswahl gedrückt    Lässt alle Stationen im gewählten Programm d      HILFE BEI STÖRUNGEN                                                                                                    | VOLLSTÄNDIGES ZURÜCKSETZEN                              | PRG (PROGRAMM) und RESET                                                                                                    | Löscht alle Beregnungsinformationen.                                                                   |  |
| PROGRAMM STARTEN    Halten Sie >, PRG (PROGRAMM) zur Auswahl gedrückt    Lässt alle Stationen im gewählten Programm d      HILFE BEI STÖRUNGEN    Display    Mögliche Ursache    Lösungen      DispLAY ZEIGT "ERR" (FEHLER) MIT<br>NUMMER AN    Kurzschluss in der Feldverdrahtung oder Magnetspule defekt.    Überprüfen Sie die Feldverdrahtung und Magr<br>Meldung zu löschen.      DISPLAY ZEIGT P "ERR" (FEHLER)    Kurzschluss in der Verdrahtung des Pumpen-/Hauptventils oder der Magnetspule.    Überprüfen Sie die Verdrahtung und Magnetsp<br>das Pumpenstartrelais.      DISPLAY ZEIGT SP "ERR" (FEHLER)    SmartPort Fehler. Störsignale in der Nähe der Fernbedienung oder einem anderen SmartPort Gerät.    Entfernen Sie die Verbindungen von der Quelle      DISPLAY ZEIGT BEREGNUNG AN,<br>OBWOHL KEINE STATTFINDET    Problem bei der Feldverdrahtung. Problem bei der Magnetspule. Kein Wasserdruck im System.    Überprüfen Sie die Feldverdrahtung (Voltmete<br>ob die Wasserguelle geöffnet ist.      GEFRORENES ODER UNKENNTLICHES<br>DISPLAY    Stromstoß    Stromstoß    Steuergerät zurücksetzen.      REGENSENSOR SCHALTET DIE<br>BEREGNUNG NICHT AB    Drahtbrücke wurde nicht entfernt. Sensorschalter befindet sich in der Position    Entfernen Sie die Drahtbrücke von den SEN-KI      Steuergerät zurücksetzen.    Zu viele Statzeiten    Zu viele Statzeiten    Eine Stationen in einem F                                                                                                    | QUICK CHECK™                                            | +, −, ∢, ⊳ zusammen, dann +                                                                                                    | Prüft alle Stationen auf Verdrahtungsprobleme.                                                         |  |
| HILFE BEI STÖRUNGEN      Display    Mögliche Ursache    Lösungen      DISPLAY ZEIGT "ERR" (FEHLER) MIT<br>NUMMER AN    Kurzschluss in der Feldverdrahtung oder Magnetspule defekt.    Überprüfen Sie die Feldverdrahtung und Magnetspule defekt.      DISPLAY ZEIGT P "ERR" (FEHLER)    Kurzschluss in der Verdrahtung des Pumpen-/Hauptventils oder der Magnetspule.    Überprüfen Sie die Verdrahtung und Magnetspudas Pumpenstartrelais.      DISPLAY ZEIGT SP "ERR" (FEHLER)    SmartPort Fehler. Störsignale in der Nähe der Fernbedienung oder einem anderen SmartPort Gerät.    Entfernen Sie die Verbindungen von der Quelle      DISPLAY ZEIGT BEREGNUNG AN,<br>OBSPLAY ZEIGT BEREGNUNG AN,<br>OBWOHL KEINE STATTFINDET    Problem bei der Feldverdrahtung. Problem bei der Magnetspule. Kein Wasserdruck im System.    Überprüfen Sie die Feldverdrahtung (Voltmete<br>ob die Wasserquelle geoffnet ist.      GEFRORENES ODER UNKENNTLICHES<br>DISPLAY    Stromstoß    Steuergerät zurücksetzen.    Steuergerät zurücksetzen.      REGENSENSOR SCHALTET DIE<br>BEREGNUNG NICHT AB    Drahtbrücke wurde nicht entfernt. Sensorschalter befindet sich in der Position<br>BYPASS.    Entfernen Sie die Drahtbrücke von den SEN-KI      Steuergerät zurücksetzen.    Zu viele Startzeit bedient alle Stationen in einem F    Zu viele Startzeit bedient alle Stationen in einem F                                                                                                    | PROGRAMM STARTEN                                        | Halten Sie ▶, <b>PRG</b> (PROGRAMM) zur Auswahl gedrückt                                                                                                    | Lässt alle Stationen im gewählten Programm du                                                          |  |
| DisplayMögliche UrsacheLösungenDiSPLAY ZEIGT "ERR" (FEHLER) MIT<br>NUMMER ANKurzschluss in der Feldverdrahtung oder Magnetspule defekt.Überprüfen Sie die Feldverdrahtung und Magr<br>Meldung zu löschen.DISPLAY ZEIGT P "ERR" (FEHLER)Kurzschluss in der Verdrahtung des Pumpen-/Hauptventils oder der Magnetspule.Überprüfen Sie die Verdrahtung und Magnetsp<br>das Pumpenstartrelais.DISPLAY ZEIGT SP "ERR" (FEHLER)SmartPort Fehler. Störsignale in der Nähe der Fernbedienung oder einem anderen SmartPort Gerät.Entfernen Sie die Verbindungen von der QuelleDISPLAY ZEIGT "NO AC" (KEIN STROM)Steuergerät empfängt keine AC.Überprüfen Sie die Sicherungen/Schalter und eDISPLAY ZEIGT BEREGNUNG AN,<br>OBWOHL KEINE STATTFINDETProblem bei der Feldverdrahtung. Problem bei der Magnetspule. Kein Wasserdruck im System.Überprüfen Sie die Feldverdrahtung (Voltmete<br>ob die Wasserquelle geöffnet ist.GEFRORENES ODER UNKENNTLICHES<br>BEREGNUNG NICHT ABStromstoßSteuergerät zurücksetzen.FTEUERGERÄT SCHEINT DAUERHAFT<br>ZU viele StartzeitenZu viele StartzeitenEine Startzeit bedient alle Stationen in einem Feldverdrahten in einem Felderen in einem Feldverdrahten in einem Feldverdrahten in einem Felderen in einem Felderen feldverdrahten in einem Felderen felderen in einem Felderen feldverdrahten in einem Felderen feldverdrahten felderen in einem Felderen feldverdrahten felderen feldverdrahten in einem Felderen felderen feldverdrahten feldverdrahten fel                                                                                                    | HILFE BEI STÖRUNGEN                                     |                                                                                                    |                                                                                                    |  |
| DISPLAY ZEIGT "ERR" (FEHLER) MIT<br>NUMMER ANKurzschluss in der Feldverdrahtung oder Magnetspule defekt.Überprüfen Sie die Feldverdrahtung und Magr<br>Meldung zu löschen.DISPLAY ZEIGT P "ERR" (FEHLER)Kurzschluss in der Verdrahtung des Pumpen-/Hauptventils oder der Magnetspule.Überprüfen Sie die Verdrahtung und Magnetsp<br>das Pumpenstartrelais.DISPLAY ZEIGT SP "ERR" (FEHLER)SmartPort Fehler. Störsignale in der Nähe der Fernbedienung oder einem anderen SmartPort Gerät.Entfernen Sie die Verbindungen von der QuelleDISPLAY ZEIGT "NO AC" (KEIN STROM)Steuergerät empfängt keine AC.Überprüfen Sie die Sicherungen/Schalter und e<br>Oberprüfen Sie die Feldverdrahtung. Problem bei der Magnetspule. Kein Wasserdruck im System.Überprüfen Sie die Feldverdrahtung (Voltmete<br>ob die Wasserquelle geöffnet ist.DISPLAY ZEIGT BEREGNUNG AN,<br>OBWOHL KEINE STATTFINDETProblem bei der Feldverdrahtung. Problem bei der Magnetspule. Kein Wasserdruck im System.Überprüfen Sie die Feldverdrahtung (Voltmete<br>ob die Wasserquelle geöffnet ist.GEFRORENES ODER UNKENNTLICHES<br>DISPLAYStromstoßSteuergerät zurücksetzen.BEREGNUNG NICHT ABDrahtbrücke wurde nicht entfernt. Sensorschalter befindet sich in der Position<br>BYPASS.Entfernen Sie die Drahtbrücke von den SEN-KISTEUERGERÄT SCHEINT DAUERHAFT<br>ZU viele StartzeitenZu viele StartzeitenEine Startzeit bedient alle Stationen in einem F                                                                                                    | Display                                                 | Mögliche Ursache                                                                                                    | Lösungen                                                                                               |  |
| DISPLAY ZEIGT P "ERR" (FEHLER)Kurzschluss in der Verdrahtung des Pumpen-/Hauptventils oder der Magnetspule.Überprüfen Sie die Verdrahtung und Magnetsp<br>das Pumpenstartrelais.DISPLAY ZEIGT SP "ERR" (FEHLER)SmartPort Fehler. Störsignale in der Nähe der Fernbedienung oder einem anderen SmartPort Gerät.Entfernen Sie die Verbindungen von der QuelleDISPLAY ZEIGT "NO AC" (KEIN STROM)Steuergerät empfängt keine AC.Überprüfen Sie die Sicherungen/Schalter und e<br>ob die Wasserquelle geöffnet ist.DISPLAY ZEIGT BEREGNUNG AN,<br>OBWOHL KEINE STATTFINDETProblem bei der Feldverdrahtung. Problem bei der Magnetspule. Kein Wasserdruck im System.Überprüfen Sie die Feldverdrahtung (Voltmete<br>ob die Wasserquelle geöffnet ist.GEFRORENES ODER UNKENNTLICHES<br>DISPLAYStromstoßSteuergerät zurücksetzen.REGENSENSOR SCHALTET DIE<br>BEREGNUNG NICHT ABDrahtbrücke wurde nicht entfernt. Sensorschalter befindet sich in der Position<br>BYPASS.Entfernen Sie die Drahtbrücke von den SEN-KISTEUERGERÄT SCHEINT DAUERHAFT<br>ZU wiele StartzeitenZu viele StartzeitenEine Startzeit bedient alle Stationen in einem F                                                                                                    | DISPLAY ZEIGT "ERR" (FEHLER) MIT<br>NUMMER AN           | Kurzschluss in der Feldverdrahtung oder Magnetspule defekt.                                                                                                    | Überprüfen Sie die Feldverdrahtung und Magn<br>Meldung zu löschen.                                     |  |
| DISPLAY ZEIGT SP "ERR" (FEHLER)SmartPort Fehler. Störsignale in der Nähe der Fernbedienung oder einem anderen SmartPort Gerät.Entfernen Sie die Verbindungen von der QuelleDISPLAY ZEIGT *NO AC" (KEIN STROM)Steuergerät empfängt keine AC.Überprüfen Sie die Sicherungen/Schalter und einem Bei der Feldverdrahtung. Problem bei der Magnetspule. Kein Wasserdruck im System.Überprüfen Sie die Feldverdrahtung (Voltmeter ob die Wasserquelle geöffnet ist.DISPLAY ZEIGT BEREGNUNG AN,<br>OBWOHL KEINE STATTFINDETProblem bei der Feldverdrahtung. Problem bei der Magnetspule. Kein Wasserdruck im System.Überprüfen Sie die Feldverdrahtung (Voltmeter ob die Wasserquelle geöffnet ist.GEFRORENES ODER UNKENNTLICHES<br>DISPLAYStromstoßSteuergerät zurücksetzen.REGENSENSOR SCHALTET DIE<br>BEREGNUNG NICHT ABDrahtbrücke wurde nicht entfernt. Sensorschalter befindet sich in der Position<br>BYPASS.Entfernen Sie die Drahtbrücke von den SEN-KliSTEUERGERÄT SCHEINT DAUERHAFT<br>ZU viele StartzeitenZu viele StartzeitenEine Startzeit bedient alle Stationen in einem F                                                                                                    | DISPLAY ZEIGT P "ERR" (FEHLER)                          | Kurzschluss in der Verdrahtung des Pumpen-/Hauptventils oder der Magnetspule.                                                                                                    | Überprüfen Sie die Verdrahtung und Magnetsp<br>das Pumpenstartrelais.                                  |  |
| DISPLAY ZEIGT "NO AC" (KEIN STROM)Steuergerät empfängt keine AC.Überprüfen Sie die Sicherungen/Schalter undDISPLAY ZEIGT BEREGNUNG AN,<br>OBWOHL KEINE STATTFINDETProblem bei der Feldverdrahtung. Problem bei der Magnetspule. Kein Wasserdruck im System.Überprüfen Sie die Feldverdrahtung (Voltmeter<br>ob die Wasserquelle geöffnet ist.GEFRORENES ODER UNKENNTLICHES<br>DISPLAYStromstoßSteuergerät zurücksetzen.REGENSENSOR SCHALTET DIE<br>BEREGNUNG NICHT ABDrahtbrücke wurde nicht entfernt. Sensorschalter befindet sich in der Position<br>BYPASS.Entfernen Sie die Drahtbrücke von den SEN-KISTEUERGERÄT SCHEINT DAUERHAFT<br>ZU viele StartzeitenZu viele StartzeitenEine Startzeit bedient alle Stationen in einem F                                                                                                    | DISPLAY ZEIGT SP "ERR" (FEHLER)                         | SmartPort Fehler. Störsignale in der Nähe der Fernbedienung oder einem anderen SmartPort Gerät.                                                                                                    | Entfernen Sie die Verbindungen von der Quelle                                                          |  |
| DISPLAY ZEIGT BEREGNUNG AN,<br>OBWOHL KEINE STATTFINDETProblem bei der Feldverdrahtung. Problem bei der Magnetspule. Kein Wasserdruck im System.Überprüfen Sie die Feldverdrahtung (Voltmeter<br>ob die Wasserquelle geöffnet ist.GEFRORENES ODER UNKENNTLICHES<br>DISPLAYStromstoßStromstoßBEREGNUNG NICHT ABDrahtbrücke wurde nicht entfernt. Sensorschalter befindet sich in der Position<br>BYPASS.Entfernen Sie die Drahtbrücke von den SEN-KI<br>BYPASS.STEUERGERÄT SCHEINT DAUERHAFT<br>ZU BEREGNENZu viele StartzeitenEine Startzeit bedient alle Stationen in einem F                                                                                                    | DISPLAY ZEIGT "NO AC" (KEIN STROM)                      | Steuergerät empfängt keine AC.                                                                                                    | Überprüfen Sie die Sicherungen/Schalter und d                                                          |  |
| GEFRORENES ODER UNKENNTLICHES<br>DISPLAYStromstoßSteuergerät zurücksetzen.REGENSENSOR SCHALTET DIE<br>BEREGNUNG NICHT ABDrahtbrücke wurde nicht entfernt. Sensorschalter befindet sich in der Position<br>BYPASS.Entfernen Sie die Drahtbrücke von den SEN-KI<br>BYPASS.STEUERGERÄT SCHEINT DAUERHAFT<br>ZU BEREGNENZu viele StartzeitenEine Startzeit bedient alle Stationen in einem F<br>Bine Startzeit bedient alle Stationen in einem F                                                                                                    | DISPLAY ZEIGT BEREGNUNG AN,<br>OBWOHL KEINE STATTFINDET | Problem bei der Feldverdrahtung. Problem bei der Magnetspule. Kein Wasserdruck im System.                                                                                                    | Überprüfen Sie die Feldverdrahtung (Voltmete ob die Wasserquelle geöffnet ist.                         |  |
| REGENSENSOR SCHALTET DIE<br>BEREGNUNG NICHT ABDrahtbrücke wurde nicht entfernt. Sensorschalter befindet sich in der PositionEntfernen Sie die Drahtbrücke von den SEN-KI<br>BYPASS.STEUERGERÄT SCHEINT DAUERHAFT<br>ZU BEREGNENZu viele StartzeitenEine Startzeit bedient alle Stationen in einem F                                                                                                    | GEFRORENES ODER UNKENNTLICHES<br>DISPLAY                | Stromstoß                                                                                                    | Steuergerät zurücksetzen.                                                                              |  |
| <b>STEUERGERÄT SCHEINT DAUERHAFT</b> Zu viele Startzeiten Eine Startzeit bedient alle Stationen in einem F                                                                                                    | REGENSENSOR SCHALTET DIE<br>BEREGNUNG NICHT AB          | Drahtbrücke wurde nicht entfernt. Sensorschalter befindet sich in der Position <b>BYPASS</b> .                                                                                                    | Entfernen Sie die Drahtbrücke von den SEN-Kl                                                           |  |
|                                                                                                    | STEUERGERÄT SCHEINT DAUERHAFT<br>ZU BEREGNEN            | Zu viele Startzeiten                                                                                                    | Eine Startzeit bedient alle Stationen in einem P                                                       |  |

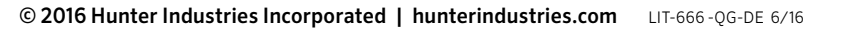

rausschaltung zu ignorieren. Wählen Sie Stationen wechseln und den Sensor zu ignorieren.

ann sowie die Mindestzeit, bis die Station eine weitere it in Segmente auf, um Wasserverlust zu verhindern.

nuten) zwischen den Stationen in den Laufzeiten für ter ein.

nseln, um zusätzliche Programme auszublenden. 1 zeigt gramme und Startzeiten an.

die Laufzeiten anpasst. Gibt neu angelegten nc eine automatische Anpassung vornimmt.

egnung abgeschaltet bleibt, nachdem der Sensor aktiviert

imstartzeit und zeigt diese an.

gegebenen Zeitraum zu Test- oder Diagnosezwecken

ese zu einem späteren Zeitpunkt wiederherzustellen.

urchlaufen; wählen Sie >, um manuell zur nächsten Station

netspule. Drücken Sie eine beliebige Taste, um die ERR

oule unter **PMV**. Überprüfen Sie die Spezifikationen für

e der Störsignale.

die ankommende Netzversorgung des Steuergeräts.

er). Überprüfen Sie die Magnetspule(n). Überprüfen Sie,

emmen. Stellen Sie den Sensorschalter auf "Aktiv".

Programm. Löschen Sie unnötige Startzeiten.

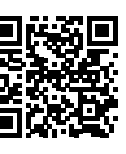

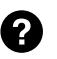

http:// hunter.direct/icc2help